## Applicants: Apply for Admission to a Master's Programme

This video tutorial will show you how to apply for admission to a Master's programme offered by Julius-Maximilians-Universität Würzburg (or JMU) through the WueStudy portal.

In our example, we will be applying for admission to a single-subject Master's programme.

You can find an overview of the degree programmes for which you can apply via WueStudy at: https://www.uni-wuerzburg.de/en/studying-at-jmu/studienangelegenheiten/application-andenrollment/masterstudy/

To submit an application, you need a WueStudy user account.

If you are already enrolled in a programme at JMU, simply use your student account.

If you don't have a student account, you will have to start out by registering to the portal and creating an applicant's account.

We have a separate video tutorial that shows you how that works.

Let's assume that you already have a WueStudy user account.

## 1) To go to the WueStudy portal, type the URL 'wuestudy.uni-wuerzburg.de' into the address bar of your browser.

| 🛐 WueStudy 🛛 🗙                       | +                           |                             |                                                             |                                                  |         |
|--------------------------------------|-----------------------------|-----------------------------|-------------------------------------------------------------|--------------------------------------------------|---------|
| (←) → ♂ ŵ                            | Q wuestudy.uni-wuerzburg.de |                             | → 90% Q Such                                                | ien 👱 III 😕 🗉                                    | ງ 📽 🖆   |
| 🗎 Universität-Würzburg 📰 SQL SELEC   | - Janenen                   |                             |                                                             |                                                  |         |
|                                      |                             |                             |                                                             | User name Password                               | Login   |
| M Home                               | Sector Admission            | Courses                     | Links                                                       | Help                                             | Deutsch |
|                                      |                             |                             |                                                             |                                                  |         |
| All about studying                   |                             |                             | Application and enrollment                                  |                                                  |         |
| Search for courses                   | 🖽 Sho                       | w university course catalog | & Register                                                  | Email verification                               |         |
| Search for courses of the university |                             |                             | Register for application and enrollment                     | Verify your email after your registration        |         |
| Help                                 | Mno T N                     | /ueCampus                   | Ø FAQ                                                       | • Video tutorials                                |         |
| FAQ, video tutorials                 | E-learni                    | ng at the university        | Frequently asked questions about application and enrollment | Video tutorials about application and enrollment |         |
| 😏 Webmail                            | 8 W                         | ueAddress                   |                                                             |                                                  |         |
| Your university mailbox              | People                      | at the university           |                                                             |                                                  |         |

HISinOne

2) Enter your user name and password in the boxes in the top right hand corner of the WueStudy portal page and click 'Login'.

If you are having a password problem, click 'Lost login data?'.

We have a separate video tutorial that shows you how to retrieve a lost password.

|                                                             |                                        | s123456     | •••••   | Login     |
|-------------------------------------------------------------|----------------------------------------|-------------|---------|-----------|
|                                                             |                                        |             | Lost lo | gin data? |
| Links                                                       | Help                                   |             | =D      | eutsch)   |
|                                                             |                                        |             |         |           |
| Application and enrollment                                  |                                        |             |         |           |
| 🏶 Register                                                  | Email verification                     |             |         |           |
| Register for application and enrollment                     | Verify your email after your registrat | tion        |         |           |
| PAQ                                                         | • Video tutorials                      |             |         |           |
| Frequently asked questions about application and enrollment | Video tutorials about application and  | denrollment |         |           |

3.1) If you already have an active student user account, go to 'My studies' and select 'Online application'.

| \Xi 🏦 🔸 | earch menu           |               |
|---------|----------------------|---------------|
| 💼 Home  | 🕏 My studies         | <br>E Courses |
|         | 🖺 Online application |               |

3.2) If you are a new register and have an applicant's account, click 'Start application'.

|                                                  | UDY e search menu                                      |           |
|--------------------------------------------------|--------------------------------------------------------|-----------|
| 🏛 Home                                           | 🔊 My studies                                           | 🖽 Courses |
|                                                  |                                                        |           |
| Your Applications                                |                                                        | 0         |
| Start Application<br>You can apply for admission | n to a degree programme at the University of Würzburg. |           |
|                                                  |                                                        |           |
|                                                  |                                                        |           |

4) If you haven't done so already, you can now opt in to receive email notifications whenever the status of your application changes. To do so, click 'Yes, enable email notifications'.
 If you don't want to receive email notifications, click 'No'. Be aware, however, that you will then have to actively check the status of your application on the portal.

|                                                                                                    | Y search menu                                                                                                    |                                                                                                    |
|----------------------------------------------------------------------------------------------------|----------------------------------------------------------------------------------------------------|----------------------------------------------------------------------------------------------------|
| 🏟 Home                                                                                                    | My studies                                                                                                    | 🖽 Courses                                                                                                    |
| You are here: Home > My studies > On<br>Online application                                                                                   | line application                                                                                                    |                                                                                                    |
| Enable Email notifications?                                                                                                    |                                                                                                    | () Help                                                                                                    |
| Do you want to receive email no<br>accepted, or rejected? Importan<br>will have to actively check the status<br>are being offered admission! | otifications when the status of your application<br>t information: Please be aware that if you do n<br>of your application on our web portal. We will | changes, i. e. when your application was processed,<br>ot opt in, you will not receive email notifications and<br>not get in touch to let you know whether or not you |
| ✓ Yes, enable Email notificat                                                                                                    | ions 🗙 No                                                                                                    |                                                                                                    |

5) f you are asked to select an application semester, select the semester in which you wish to begin your studies as a Master's student. Then click 'Start application'.

| Online application                                                                                                    |                            |
|----------------------------------------------------------------------------------------------------|----------------------------|
| Application semester                                                                                                    |                            |
| Please select your preferred application semester<br>At the moment it is possible to apply for different semesters. Please select the semester in which you w<br>summer semester 2022<br>Start application | ish to begin your studies. |

6) Check that the semester indicated in the 'Application semester' field is the correct one. Then click 'Add request'.

|                  | wy studies       | Courses                | Login settings         | 🕑 Help                 |
|------------------|------------------|------------------------|------------------------|------------------------|
|                  |                  |                        |                        |                        |
|                  |                  |                        |                        |                        |
|                  |                  |                        |                        |                        |
|                  |                  |                        |                        |                        |
|                  |                  |                        |                        | (i) Help               |
| P. 1. (6, 1.1.)  |                  |                        |                        |                        |
| e, click 'Add re | equest.          |                        |                        |                        |
|                  |                  |                        |                        |                        |
|                  |                  |                        |                        |                        |
| 9                | ), click 'Add re | ; click 'Add request'. | ; click 'Add request'. | , click 'Add request'. |

7) Select the degree programme of your choice. If you want to apply for admission to a single-subject Master's programme, select 'Master's (1 major)' in the 'Degree programme' field and then select the subject of your choice. The first subject (related) semester (of the Master's programme) will be preselected. Click 'Continue'.

| Please choose the course of study you want to appl<br>Once you have chosen a complete course of study,<br>If you want to choose a combined course of study (e                                                         | y for.<br>please proceed by clicking "Next". After each of your selections ad<br>: g. Lehramt), you have to repeat this procedure for every single s                               | lditional fields related to that selection will b<br>ubject of your course of study. | e displayed.         |
|----------------------------------------------------------------------------------------------------|----------------------------------------------------------------------------------------------------|--------------------------------------------------------------------------------------|----------------------|
| If you would like to apply for admission to a degree count restarts from one.                                                                                                    | programme in the area of Medizin after the Physikum exam (Med                                                                                                    | licine clinical stage), please select the first su                                   | ibject semester; the |
|                                                                                                    |                                                                                                    |                                                                                      |                      |
| Requests for enrolment on courses of study the                                                                                                    | at consist only of admission-free subjects can be submitted <b>from J</b>                                                                                                    | uly 22th 2021 onwards.                                                               |                      |
| Requests for enrolment on courses of study the     * Degree programme                                                                                                    | at consist only of admission-free subjects can be submitted <b>from J</b><br>Master's (1 major)                                                                                    | uly 22th 2021 onwards.                                                               | 0                    |
| Requests for enrolment on courses of study the     Course programme     * Degree programme     * Subject                                                                                                    | At consist only of admission-free subjects can be submitted <b>from J</b><br>Master's (1 major)<br>MA 1-HF Mathematik HF konsek.Ma. (2019)                                         | uly 22th 2021 onwards.                                                               | 0                    |
| Requests for enrolment on courses of study the     Courses of study the     Courses of study the     Courses of study the     Courses of study the     Subject     * In which semester do you want to start studying? | At consist only of admission-free subjects can be submitted <b>from J</b><br>Master's (1 major)<br>MA 1-HF Mathematik HF konsek.Ma. (2019)<br>1. subject related semester <b>v</b> | uly 22th 2021 onwards.                                                               | 0<br>0               |

8) Check that the degree programme indicated on the next page is the correct one. If you have provided details of a higher education entrance qualification at some point in the past (e.g. when you applied for admission to a Bachelor's programme offered by JMU), the fields on this page will be prefilled with those details (if you want to reuse that qualification, you can skip the next step).

If you haven't provided details of your higher education entrance qualification, you will now have to do so.

Select the country and, if the country is Germany, the county / administrative district in which you acquired your higher education entrance qualification. Specify the type of higher education entrance qualification you are holding, your average grade and the date on which you acquired your higher education entrance qualification.

If you need help completing a particular field, click the 1 icon next to it. When you are done, click 'Continue'.

| Online application                                    |                                                             |    |                |
|-------------------------------------------------------|-------------------------------------------------------------|----|----------------|
| Application semester: summer semester 2022            |                                                             |    |                |
| 1. Request: MA 1-HF Mathematik HF konsek.Ma. (a       | 2019)                                                       | ** | Go to overview |
| Entrance qualification                                |                                                             |    | () Help        |
| Please enter the data of your entrance qualification. | The fields marked with * are obligatory.                    |    |                |
| * Acquired in                                         | Germany                                                     | ~  |                |
| * County                                              | Würzburg (Stadt)                                            | ~  | ]              |
| * Type of Entrance Qualification                      | Gymnasium (general higher education entrance qualification) | ~  | 0              |
| * Average grade                                       | 2,5                                                         |    |                |
| * Date of acquirement                                 | 01.01.2020                                                  |    |                |
| Continue                                              |                                                             | •  |                |

9) You will then be taken to a page that states for which programme you are applying and which higher education entrance qualification you are using. Click 'Continue'. Online application

| Application semester: summer semester 2022                                                                  |                  |
|----------------------------------------------------------------------------------------------------|------------------|
| 1. Request: MA 1-HF Mathematik HF konsek.Ma. (2019)                                                         | K Go to overview |
| Entrance qualification 1. Request                                                                           | (i) Help         |
| MA 1-HF Mathematik HF konsek.Ma. (2019)                                                                     |                  |
| * Please choose an university entrance qualification for the course MA 1-HF Mathematik HF konsek.Ma. (2019) |                  |
| 𝒞Gymnasium (general higher education entrance qualification) (Jan 1, 2020)                                  |                  |
| Add further entrance qualification                                                                          |                  |
| Continue                                                                                                    |                  |

10) On the next page, you will find fields asking you if you have completed a vocational training or a service. As you are applying for a Master's programme, you can simply ignore those fields. Just click 'Continue'.

| Vocational training                                                                                                    |
|----------------------------------------------------------------------------------------------------|
| 1 Have you already completed a vocational training? If so, then please specify.                                                                                                    |
| * Vocational training completed?                                                                                                    |
| OYes<br>∕€No                                                                                                    |
| Service completed?                                                                                                    |
| 1 Please indicate whether you completed a service. The statement is not necessary, if you apply for a higher subject semester or a master degree programme.                                                                                                    |
| Having completed a service will be to your advantage since applicants who completed a service will be given preferential consideration over candidates with identical data in other aspects (e. g. identical grade and identical number of <i>Wartesemester</i> (waiting semesters)).                                                                                                    |
| The following services can be considered:                                                                                                    |
| <ul> <li>military service or Zivildienst (alternative service) according to Section 12a Grundgesetz (Basic Law for the Federal Republic of Germany) or a maximum of 3 years of service as a fixed-term contract soldier</li> <li>a minimum of 2 years of Entwicklungszeit (development volunteer service)</li> <li>freiwilliges soziales Jahr (year of voluntary work in the social sector)</li> <li>freiwilliges ökologisches Jahr (year of volunteer service)</li> <li>European Voluntary Service</li> <li>Weltwärts volunteer service</li> <li>Kulturweit volunteer service</li> <li>a maximum of 3 years of 18 or other relative.</li> </ul> |
| * Did you complete a service (e. g. military service,                                                                                                    |
| <i>Bundesfreiwilligendienst</i> (federal volunteer                                                                                                    |
| service), <i>&gt;freiwilliges soziales Jahr</i> >/vear of voluntary work in the social sector), caring for children                                                                                                    |
| or relatives, <i>Entwicklungszeit</i> (development                                                                                                    |
| OYes                                                                                                    |
| <b>Ø</b> No                                                                                                    |
| Back Continue                                                                                                    |

11) If you acquired your higher education entrance qualification in a country other than Germany, you will now be asked to upload your higher education entrance qualification certificate and a document that proves your proficiency in the German language (if you acquired your higher education entrance qualification in Germany, you will not be asked to complete those steps).

| a) Higher education entrance qualification            | n:                                                                                                    |                                    |
|-------------------------------------------------------|----------------------------------------------------------------------------------------------------|------------------------------------|
| Application semester: summer semester 2022            |                                                                                                    |                                    |
| 1. Request: MA 1-HF Mathematik HF konsek.Ma. (2019)   |                                                                                                    | Go to overview                     |
| Master - HZB im Ausland (MA 1-HF Mathematik HF konsel | <b>k.Ma. (2019) 1. FS)</b><br>re qualification you have been awarded by a non-German institution (certificate will | be accepted in German or English). |
| * Higher education entrance qualification certificate | 谷 Upload file (click here or drop in here, max 10 file or files)                                                   |                                    |
| Ť                                                     | ✓ Certificate abroad.pdf                                                                                           |                                    |
| Back Continue                                         |                                                                                                    |                                    |

b) Proficiency in the German language:

You will then be asked to provide information about your proficiency in the German language. If your level of language proficiency or language certificate does not appear on the list, select 'miscellaneous proficiency in the German language' or 'other' and complete the field 'Type of German language certificate'. You will have to upload a document that proves your proficiency in the German language. That document must be in PDF format.

| Online application                                                                                                    |                  |
|----------------------------------------------------------------------------------------------------|------------------|
| Application semester: summer semester 2022                                                                                  |                  |
| 1. Request: MA 1-HF Mathematik HF konsek.Ma. (2019)                                                                         | K Go to overview |
| Master - Proficiency in the German language (MA 1-HF Mathematik HF konsek.Ma. (2019) 1. FS)                                 |                  |
|                                                                                                    |                  |
| Proficiency in the German language B2                                                                                       | ~                |
| i If you selected miscellaneous proficiency in the German language' please specify the type of German language certificate. |                  |
| Type of German language certificate                                                                                         |                  |
| (i) Please upload a document that proves your proficiency in the German language.                                           |                  |
| * Proof of proficiency in the German language 📆 🖌 <u>Proof German language.pdf</u>                                          |                  |
| Back Continue                                                                                                    |                  |

12) f you applied and received an offer of admission to the Master's programme for which you are applying now last semester, please upload your old letter of admission. If you didn't, select 'No'. When you are done, click 'Continue'.
 Master - Wiederbewerbung (MA 1-HF Mathematik HF konsek.Ma. (2019) 1. FS)

| <ul> <li>Did you successfully apply and receive an offer of admission to this degree subject from the University of Würzburg last semester but did not accept that offer?</li> <li>If so, please upload your old letter of admission.</li> </ul> |                                               |     |   |  |
|----------------------------------------------------------------------------------------------------|-----------------------------------------------|-----|---|--|
|                                                                                                    | * Received an offer of admission in the past? | Yes | ~ |  |
| Back                                                                                                    | Continue                                      |     |   |  |

13) Since you need an undergraduate degree to be admitted to a Master's programme, you will now be asked to provide information about your undergraduate degree. Applicants usually hold a Bachelor's degree in the subject in question. Complete the fields on this page.

If you need help completing a particular field, click the 0 icon next to it.

| lease provide information about the undergraduat              | e degree you are holding (e.g. Bachelor's degree).            |                                                   |
|---------------------------------------------------------------|---------------------------------------------------------------|---------------------------------------------------|
| you haven't graduated from your undergraduate p               | rogramme yet, please enter your current average grade and the | e number of ECTS credits you have earned to date. |
| * Degree                                                      | Bachelor's (1 major)                                          | ~                                                 |
| * Degree subject(s)                                           | Sonderpädagogik                                               |                                                   |
|                                                               |                                                               | н.                                                |
| * Was that programme predominantly taught in<br>German2       | Yes                                                           | ~                                                 |
| * Total number of ECTS credits required for that<br>programme | 180                                                           |                                                   |
| * Number of ECTS credits earned to date                       | 150                                                           | 0                                                 |
| * Grade (one digit after the decimal point, e.g. 2.5)         | 1.8                                                           | 0                                                 |
| (Anticipated) date of degree completion                       | 12/24/2021                                                    |                                                   |
| Attended higher education institution in Germany              | Würzburg, JMaxUni.                                            | <b>~</b> ①                                        |
| untry of non-German higher education institution              |                                                               | ~                                                 |

14) On the next page, you will be asked to provide some information that we need in order to assess your aptitude for your chosen Master's programme. What that page looks like depends on which programme you are applying for. What you see here is just an example.

When you have provided the required information, click 'Continue'.

| Partial differential equations     Vector analysis     Complex analysis     Linear algebra     Algebra     Number theory     Geometry     Discrete mathematics     Functional analysis                                                                                         | 5                                                                                        |                                                |                                                                                                    |                                        |
|----------------------------------------------------------------------------------------------------|------------------------------------------------------------------------------------------|------------------------------------------------|----------------------------------------------------------------------------------------------------|----------------------------------------|
| Stochastics     Financial mathematics     Operations research     Optimisation     Modelling                                                                                                    |                                                                                          |                                                |                                                                                                    |                                        |
| <ul> <li>Numerical mathematics</li> <li>Stochastics</li> <li>Financial mathematics</li> <li>Operations research</li> <li>Optimisation</li> <li>Modelling</li> <li>Computational science</li> </ul>                                                                             | * ECTS credits                                                                           | 75                                             |                                                                                                    | Φ                                      |
| Numerical mathematics     Stochastics     Financial mathematics     Operations research     Optimisation     Modelling     Computational science                                                                                                    | * ECTS credits                                                                           | 75<br>dules i                                  | areas of mathematics other than those listed above (the total of sections I. and                                                                                                    | II. must be at least 80 ECTS credits)? |
| Numerical mathematics     Stochastics     Financial mathematics     Operations research     Optimisation     Modelling     Computational science                                                                                                    | * ECTS credits<br>earned for moo<br>* ECTS credits                                       | dules i                                        | areas of mathematics other than those listed above (the total of sections I. and                                                                                                    | II. must be at least 80 ECTS credits)? |
| Numerical mathematics     Stochastics     Financial mathematics     Operations research     Optimisation     Modelling     Computational science      II. How many ECTS credits have yo      Multiple science science science science      III. How many ECTS credits have you | * ECTS credits<br>earned for mod<br>* ECTS credits<br>earned for mo<br>chomics etc. (the | 5 75<br>dules i<br>5 10<br>odules p<br>e total | areas of mathematics other than those listed above (the total of sections I. and<br>n other subjects that use mathematical methods, e.g. chemistry, computer scien<br>of sections I., II. and III. must be at least 110 ECTS credits)? | II. must be at least 80 ECTS credits)? |

15) Upload a PDF file with a transcript of your course and examination achievements to date. It is mandatory that you supply such a transcript.

If the relevant modules come from more than one degree programme, you can upload multiple PDF files. If you have graduated from that programme already, please also upload your degree certificate as a PDF file. When you are done, click 'Continue'.

## **Online application**

Application semester: summer semester 2022

## 1. Request: MA 1-HF Mathematik HF konsek.Ma. (2019)

| Please upload the following doc                                     | uments (in German or Engli                             | sh):                                                                              |                                         |
|---------------------------------------------------------------------|--------------------------------------------------------|-----------------------------------------------------------------------------------|-----------------------------------------|
| Proof of a Bachelor's degree or a one degree, please upload all of  | recognised equivalent deg<br>your degree certificates. | ree that qualifies you for admission to the Master's programme of your choice (if | already available). If you have more th |
|                                                                     | Certificate                                            | Opload file (click here or drop in here, max 10 file or files)                    |                                         |
|                                                                     | Ì                                                      | ✓ Bachelor-Certificate.pdf                                                        |                                         |
| A transcript of your course and e<br>those modules and the grades y | examination achievements<br>ou have achieved:          | to date for each of your degree programmes that lists the modules you have pass   | ed, the ECTS credits you have earned f  |
| * Tr                                                                | ranscript of records                                   | 😱 Upload file (click here or drop in here, max 10 file or files)                  |                                         |
|                                                                     | Ĩ                                                      | ✓Transcript of records.pdf                                                        |                                         |

16) You will then be taken to a page that allows you to review the information you have provided in your application. What you see here is just a part of that page.

Check all of the information you have provided for correctness and tick 'I hereby confirm that the data entered is correct.' to confirm that it is correct.

Once you have done so, a 'Submit request' button will appear. Click that button to submit your application.

| n Home My studies                                                                                                    | Courses                                                                  | Login settings                 |
|----------------------------------------------------------------------------------------------------|--------------------------------------------------------------------------|--------------------------------|
| ou are here: <u>Home</u> > <u>My studies</u> > <u>Online application</u>                                              |                                                                          |                                |
| Application semester: summer semester 2022                                                                            |                                                                          |                                |
| Your application request - Request #1                                                                                 |                                                                          |                                |
| 1 Check your data before submitting. (1)                                                                              |                                                                          |                                |
| 👔 You can submit your application by Jan 15, 2022. 🕕                                                                  |                                                                          |                                |
| Request #1                                                                                                    |                                                                          | Request Status: In preparation |
| Master (1 Hauptfach) Mathematik Hauptfach konsekutiver Master (BachAbschLals einz.AbschL) (2019), 1. subj<br>semester | ect related <u>Aptitude</u> Requestsubject<br>test <u>In preparation</u> |                                |
|                                                                                                    |                                                                          |                                |
| Entrance qualification                                                                                                |                                                                          |                                |
| Type of Entrance Qualification General higher education en                                                            | trance qualification obtained at a German school abroad                  |                                |
| Average grade 2.5                                                                                                    |                                                                          |                                |
| Acquired in France                                                                                                    |                                                                          |                                |
| Confirm statements and submit application request                                                                     |                                                                          |                                |
| l hereby confirm that the data entered is correct. 🗹                                                                  |                                                                          |                                |
| Back Submit request                                                                                                   |                                                                          |                                |
| 1 You can submit your ap                                                                                              |                                                                          |                                |
|                                                                                                    |                                                                          |                                |

17) When you have submitted your request, you will see a list of all of the requests you have submitted to date. Read the letter in the PDF file 'Cover letter and, where applicable, documents to be submitted'. That letter contains important information about the next steps in the application process.

The 'Request status' field tells you in which status your request is at the moment:

- 'online received': the status in which your application will be right after you have submitted it
- 'valid: after we start processing your request

ibmitted requests

- 'admission offered': after we complete processing your request. Your application has been successful, and a PDF file with your letter of admission is available for you to download. Download that letter and enrol online in the Master's programme to which you have been admitted.
- 'excluded': Your request has been rejected. A PDF file with your letter of exclusion is available for you to download. That letter also states the reasons why your request has been rejected.

This is how you can withdraw a request or make changes to it after you have submitted it:

- a) While the application period is open and while your request is in 'Online received' status, you will see a field called 'Withdraw and edit request' on the page listing the requests you have submitted.
  When you click that field, you can make changes to the information you have provided and can delete uploaded files and upload other ones. When you are done, you will have to resubmit your request.
  Once the application deadline has expired, you won't be able to make any changes yourself and will have to contact Student Affairs or the application manager for your subject if you want to edit your request. Their contact details can be found in the PDF file 'Cover letter and, where applicable, documents to be submitted'.
- b) As long as no final decision has been taken on your request, you can withdraw it by clicking 'Withdraw request'. At JMU, we only process submitted requests (status 'Online received'). Requests that have been withdrawn and have not been resubmitted will not be processed. This is also true for requests that you withdraw in order to make changes to them.

| Submitted requests                                                                                                    |                                          |                                                                                                    | (j) Help                                                                                                    |
|----------------------------------------------------------------------------------------------------|------------------------------------------|----------------------------------------------------------------------------------------------------|----------------------------------------------------------------------------------------------------|
| Request #1                                                                                                    |                                          |                                                                                                    | Request Status: online received                                                                              |
| Master (1 Hauptfach) Mathematik Hauptfach konsekutiver Master (BachAbschl.als einz.Abschl.) (2019), 1. subject related<br>semester                                                                                                    | Aptitude<br>test                         | Requestsubject<br>status:<br>online received                                                                               |                                                                                                    |
| Cover letter and, where applicable, documents to be submitted Show details 🖋 Withdraw and edit request 🔶 Withdraw and edit request                                                                                                    | ithdraw re                               | quest                                                                                                    |                                                                                                    |
| After submitting your application:                                                                                                    |                                          |                                                                                                    |                                                                                                    |
| <ul> <li>Open the particular pdf file 'Cover letter and, where applicable, documents to be submitted' (Anschreiben und ggf. einzus</li> <li>If it contains a cover letter, please print it, sign the printout(s) and submit it/them per post to the specified address of the The University must have received your documents by July 31th 2021</li> </ul>                                                                                                    | endende U<br>ne Universi                 | <i>Interlagen</i> ).<br>ity of Würzburg together with the req                                                              | uested documents.                                                                                            |
| If the document says, that no documents have to be submitted, your online application will be sufficient.                                                                                                    |                                          |                                                                                                    |                                                                                                    |
| <ul> <li>When your status has been set to 'valid', it will take part in the admission procedure. From that point onwards, the pdf f limited and only possible by the officials in charge.</li> <li>Please follow the status of your application(s). Explanation of <u>all possible status of your application</u>.</li> <li>If your degree programme is being coordinated by hochschulstart.de (i.e. participates in the Dialogorientiertes Servicev at hochschulstart.de. Changes might be displayed with a time lag at hochschulstart.de.</li> <li>Important: You will not be able to submit your application after the end of the application period. If you withdraw your not take part in the admission process.</li> </ul> | file will no<br>erfahren (<br>applicatio | longer be available for download. Ch<br>DoSV), an overview of the status of al<br>n after this date or it's state is ' can | anges to the applications are<br>I of your applications is available<br>celed' or 'in preparation', you will |

18) Always make sure you log off the WueStudy portal when you are finished using it. This is important in order to prevent others from accessing and changing your information.